## 地図ボタン表示の設定をする

メイン地図/右地図/縦地図のボタン表示の切り替えをすることができます。

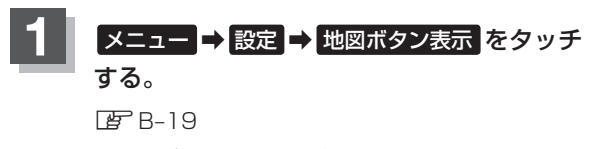

: 地図ボタン表示画面が表示されます。

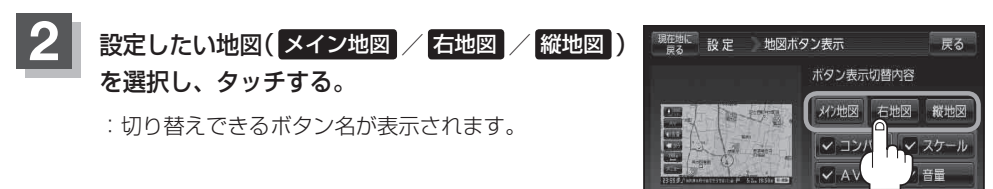

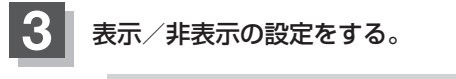

- 地図画面にボタンを表示する場合
  - 表示させたいボタンをタッチする。
    - ※すでにチェックマーク(✔印)が表示されている 場合は、現在地画面で表示されます。
    - :チェックマーク(✔印)が表示され、左画面地図 に表示されます。

■ 地図画面に表示されるボタンを止めたい場合

- ① 止めたいボタンを選択し、タッチする。
  - :チェックマーク(✔印)が消え、左面面地図から ボタンが消えます。

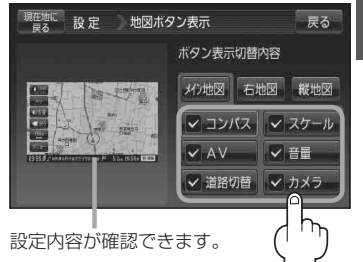

設定

探索条件

-

地図カスタマイス

**(**) 案内音量

✔ 道路切替 🖌 カメラ

0

到着予想

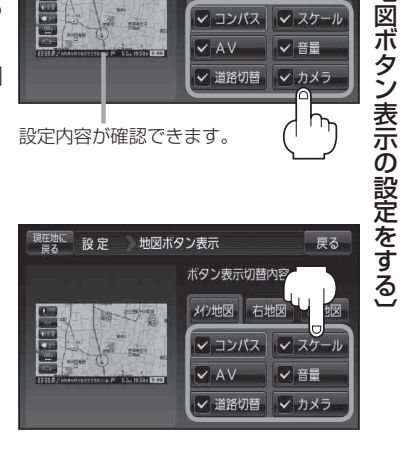

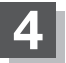

現在地の地図画面に戻るときは、現在地に戻るをタッチする。

カメラボタンの表示を止めた場合、カメラ入力切り替え設定(LPT M-10)/ビデオ入力切り替え設定 お知らせ (ビ M-19)で"手動"に設定しても、地図画面に Math は表示されません。

疶